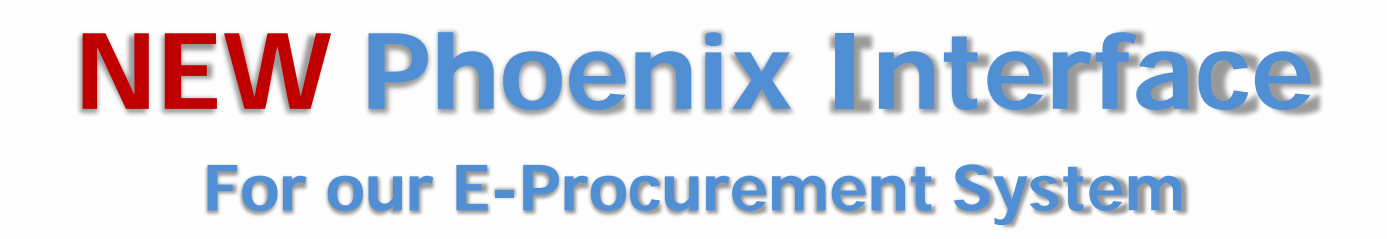

Note: Phoenix interface is compatible with IE8, IE9, IE10, Firefox, Chrome and Safari 4.0 and higher.

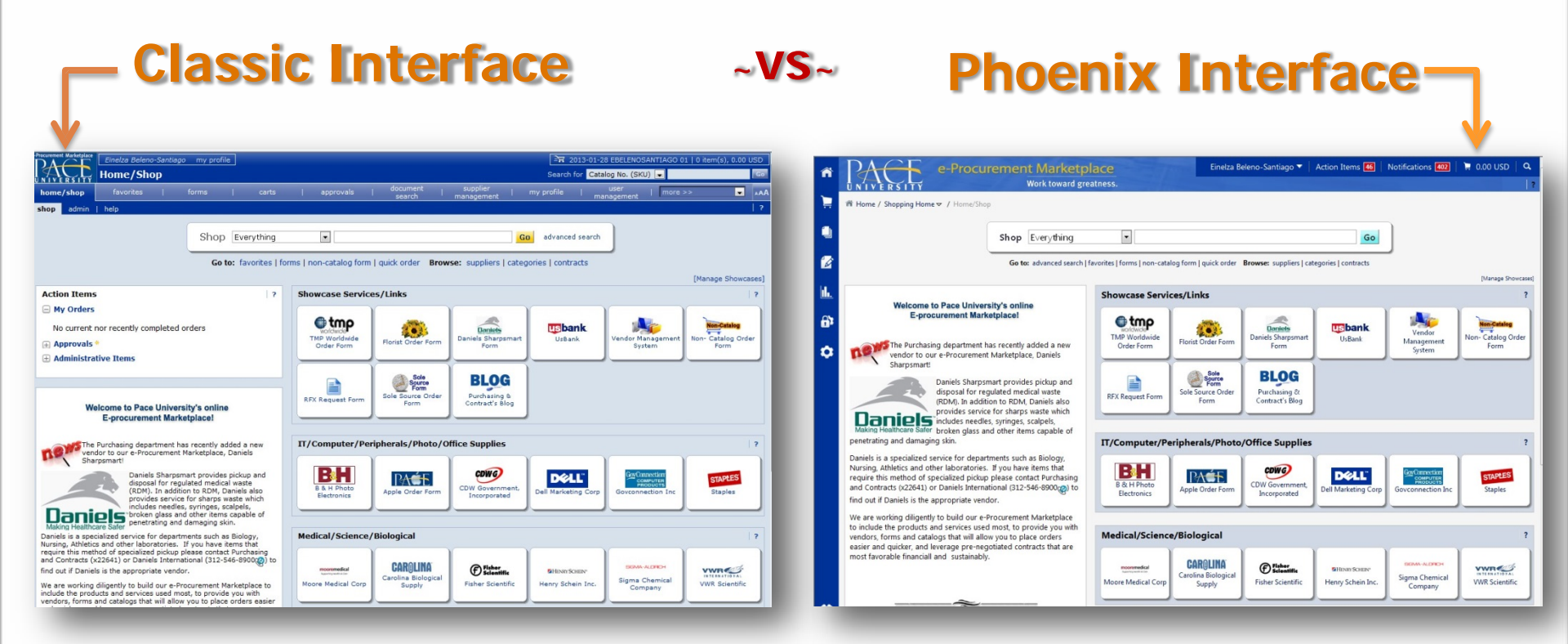

Side-by-side comparison of the key changes between the old and new interfaces.

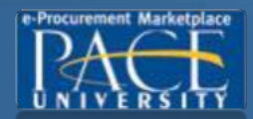

## **NEW Phoenix Interface - GENERAL NAVIGATION**

Side-by-side comparison of the key changes between the old and new interfaces.

#### **Classic Interface** ~VS~ **Phoenix Interface** The Phoenix interface features a slide-out The Classic interface is navigated via a tabmenu. Menu items stay hidden until they driven menu that is always present across the are needed, offering a cleaner, less cluttered top of the page. Sub-menu items located in subsite. navigation tabs. Einelza Beleno-Santiago my profile e-Procurement Marketplace Eine **Document Search** (Tea Site) Work toward greatness. ument arch Home / Administrator Home v / Home Admin search exports | saved searches my purchas Orders & Documents Search All Documents . **Document Search** Document Search d. Search Documents Approvals View Saved Searches **General Document Identification** 6 **Download Export Files** Document Number(s) **Document Information** Participant(s) Owner

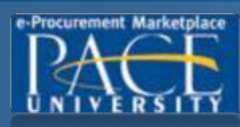

# **NEW Phoenix Interface - MENU ITEM GROUPINGS**

~VS~

Side-by-side comparison of the key changes between the old and new interfaces.

#### **Classic Interface**

The Classic interface often separates related pages on to separate tabs. For example, the shopping page, favorites page and forms page are located in individual tabs.

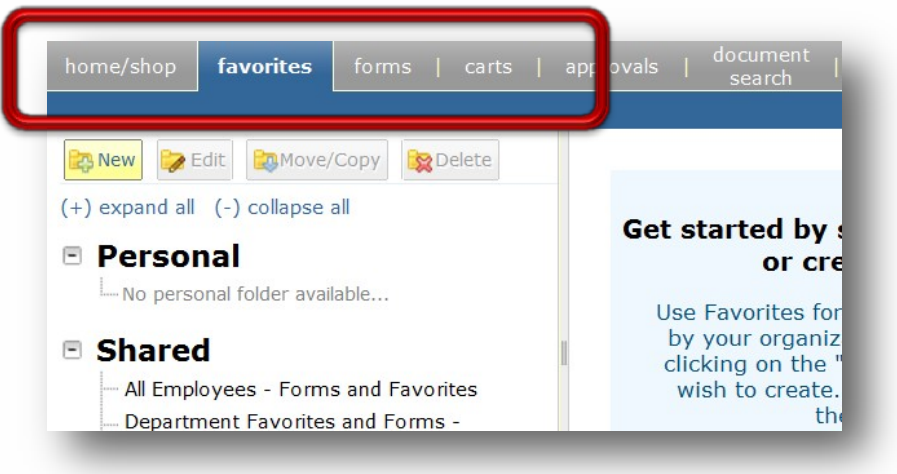

# **Phoenix Interface**

Menu options are grouped by tasks, making them easier to locate. Examples of grouped menu options include shopping tasks, administrator tasks, tasks related to documents and approvals, and more.

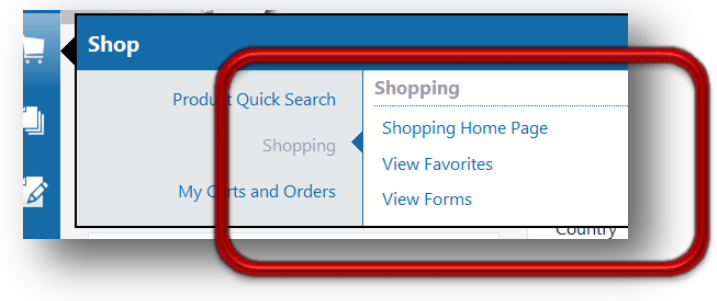

Pages are easier to find with a Menu Search option. A keyword search returns a list of pages. Search results are clickable to take you directly to the page. A breadcrumb trail display tells you how to navigate to the page.

|     | Menu Search         |                                   |
|-----|---------------------|-----------------------------------|
|     | Approvals           |                                   |
|     | My Approvals        | 🜒 Orders & Documents -> Approvals |
| 0:0 | My Recent Approvals | 🖲 Orders & Documents -> Approvals |
| _   |                     |                                   |

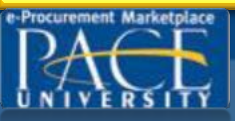

## **NEW Phoenix Interface - MENU ITEMS**

Side-by-side comparison of the key changes between the old and new interfaces.

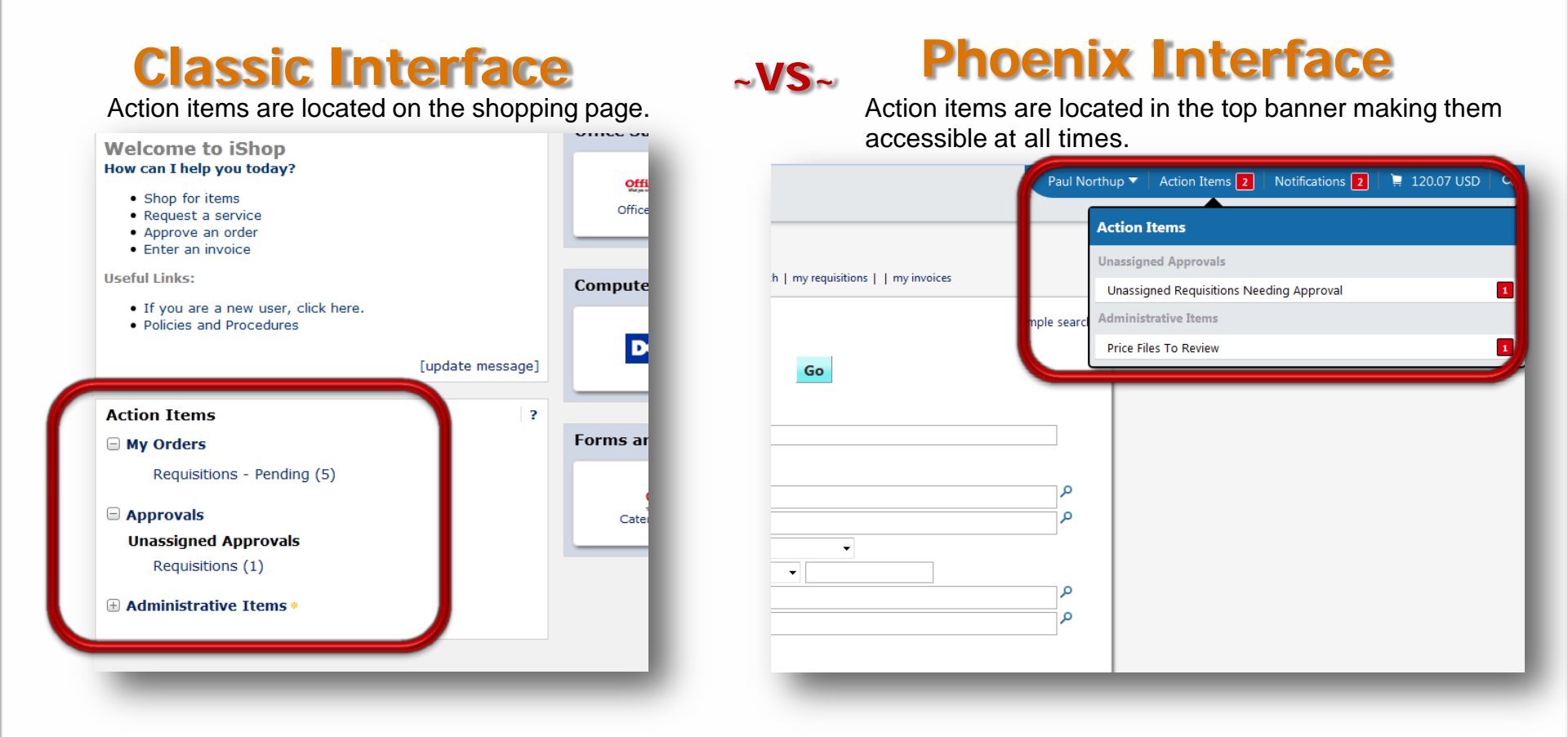

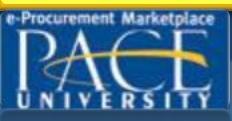

## **NEW Phoenix Interface - NOTIFICATIONS**

Action items such as a submitted requisition or a document awaiting approval will trigger notifications to specified users. These notifications are only available by Email in the Classic interface. In the Phoenix interface, you can view these notifications in the top banner at all times.

| <b>Classic Interface</b><br>Notifications are not viewable in the application.<br>You are notified by email only.                                                                                                    | ~ <b>VS</b> ~ | Phoenix Interface<br>Notifications are located in the top banner making<br>them accessible from all areas of the site.                                                                                            |
|----------------------------------------------------------------------------------------------------|---------------|----------------------------------------------------------------------------------------------------|
| From: jShop@sciquest.com [mailto:iShop@sciquest.com]<br>Sent: Thursday, March 07, 2013 10:08 AM<br>To: Paul Northup<br>Subject: Your Requisition has Been Submitted for Approval-Requisition#: 934993<br>Re: REQUISITION SUBMITTED FOR APPROVAL #: 934993 Cart Name: 2013-03-07 requisitioner1<br>01 Prepared by: Becky Requisitioner<br>Dear Paul Northup,<br>Your requisition has been submitted to your organization's workflow process for review. Please use<br>"My Requisitions" to track the status of your requisition through the workflow process. Fou can<br>access this requisition directly by selecting the URL below.<br>https://usertest.sciquest.com/anns/Router/ReoSummary? | Paul          | orthup Action Items     Notifications     Shopping, Carts & Requisitions   Your Requisition Has Been Submitted For Approval   473807 - 314.94 USD Submitted by Paul Northup   Click here to see all notifications |
|                                                                                                    |               |                                                                                                    |

- Notifications are clickable and take you to the appropriate area of the application (i.e. the requisition)
- Newer notifications are highlighted.
- You will continue to receive email notifications.

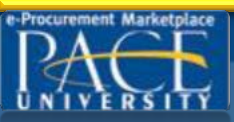

#### **NEW Phoenix Interface – USER PROFILE**

In the Classic interface, user profile information and options are located in a series of navigation tabs and subtabs. In the Phoenix interface, the user profile contains simpler navigation. A main user profile menu groups similar tasks in a logical manner and Quick Links contain most commonly used tasks.

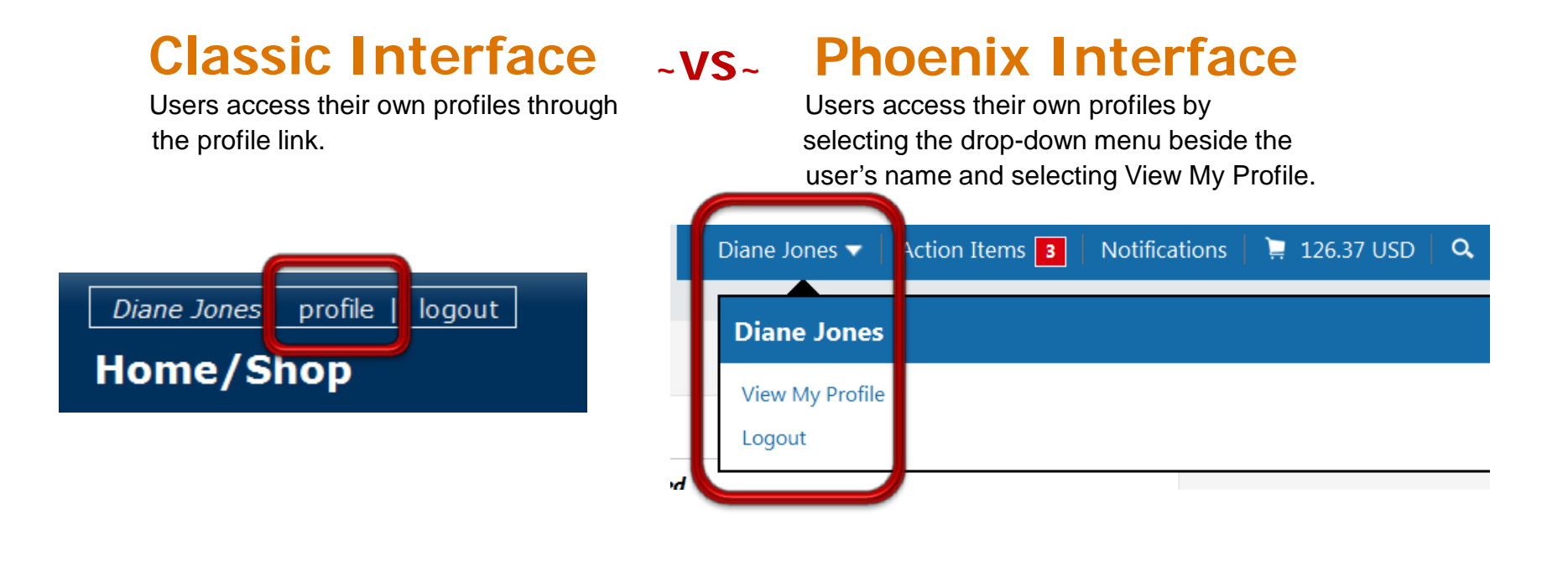

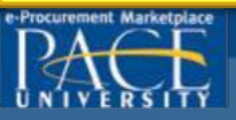

## **NEW Phoenix Interface – USER PROFILE**

In the Classic interface, user profile information and options are located in a series of navigation tabs and subtabs. In the Phoenix interface, the user profile contains simpler navigation. A main user profile menu groups similar tasks in a logical manner and Quick Links contain most commonly used tasks.

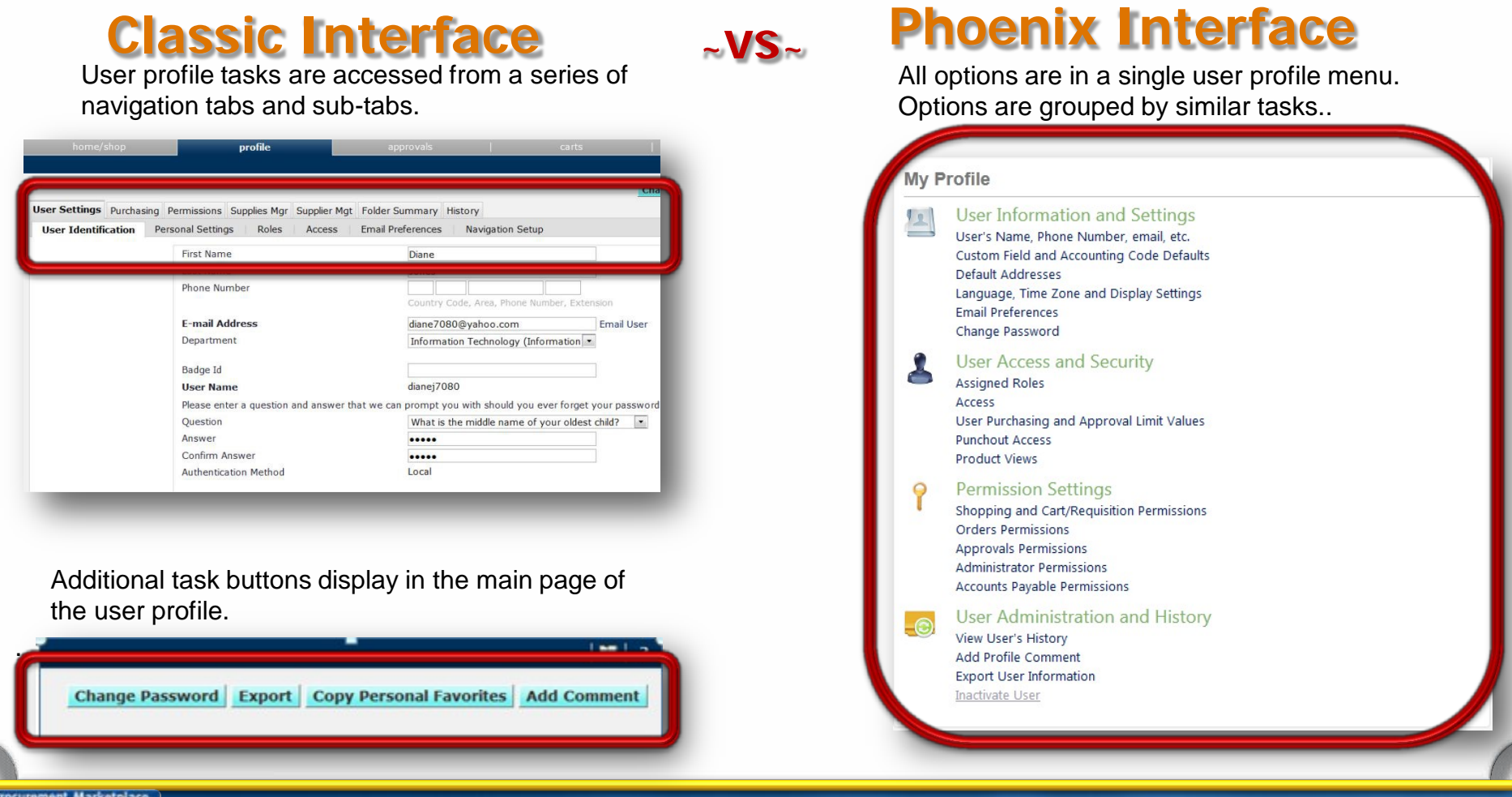

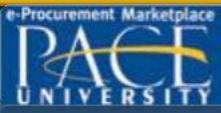

#### **NEW Phoenix Interface** – CART PREVIEW

#### **Classic Interface**

~VS~

#### **Phoenix Interface**

In order to view your current cart in the Classic The P interface, it is necessary to leave the page you are on clickin and go to you the active shopping cart tab. active

The Phoenix interface features a Cart Preview. By clicking on the shopping cart icon, you can review the active cart at all times.

| active shopping cart d ft carts   assigned carts   favorites   my requisitions   reminder se                                                         | Diane Jones 🔻 🕴 Action Items 🛐 👘 Notifications 🛛 📜 126.37 USD 🕴 🔍            |
|----------------------------------------------------------------------------------------------------|------------------------------------------------------------------------------|
| Shopping Curt for Diane Jones                                                                                                    | View My Cart                                                                 |
| Have you made changes? Update<br>Corporate Express and a more info<br>Free Shipping over 50.00 USD                                                   | Post-it Easel Pads, Self-Stick, 25"x30",<br>Quantity: 1<br>Price: 126.37 USD |
| Product Description       Item added on<br>Mar 29, 2012     Post-it Easel Pads, Self-Stick, 25"x30", White, 3       Add to Exception     Part Number | 126.37 USD                                                                   |
| Remove     Iarger image     Commodity Code       More Actions     Taxable                                                                            |                                                                              |
| Capital Expense                                                                                                    | Clicking the View My Cart button takes you to the active                     |

cart.

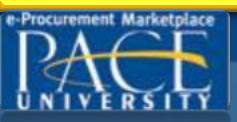

## **NEW Phoenix Interface – QUICK SEARCH**

#### **Classic Interface**

Quick Search is located at the top-right of the screen.

| Search for Supplier Profile |         | Go     |
|-----------------------------|---------|--------|
| favorites                   | profile | ▼ _^AA |
|                             | ~VS~    | _      |

## **Phoenix Interface**

Quick Search is still accessible from all pages, but is hidden until you select the icon to display it.

| Paul Northup 🔻   Action Items 🔰   Notifications   📜 120.07 USE          | ۹<br>۹ |  |  |  |  |
|-------------------------------------------------------------------------|--------|--|--|--|--|
| Supplier Profile   Dell                                                 | ٩      |  |  |  |  |
| You can also use the quick-key Alt + Q to access the Quick Search menu. |        |  |  |  |  |
|                                                                         |        |  |  |  |  |

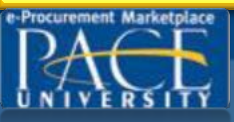

#### **NEW Phoenix** Interface – MENU OPTIONS: SHOP MENU

The Shop menu contains menu options related to shopping tasks including product quick search, access to the shopping page, forms and favorites and access to carts and orders.

| Ì             | Shop                | Alt +                              | P | Quick search allows you to search<br>by keyword, catalog number or CAS |
|---------------|---------------------|------------------------------------|---|------------------------------------------------------------------------|
| 2 <b>1</b> 1. | Shopping            | Shopping                           |   | number.                                                                |
|               | My Carts and Orders | By Keyword                         |   |                                                                        |
|               |                     | By Catalog Number<br>By Cas Number |   | Users can access Advanced Search,                                      |
|               |                     | Go To                              |   | View Favorites, Forms, Non-Catalog                                     |
|               |                     | Ouick Order                        |   | Form and Quick Order.                                                  |
|               |                     | Browne By                          |   |                                                                        |
|               |                     | Suppliers   Categories   Chemicals |   | Browse Suppliers, Categories and                                       |
|               |                     |                                    |   | Chemicals.                                                             |

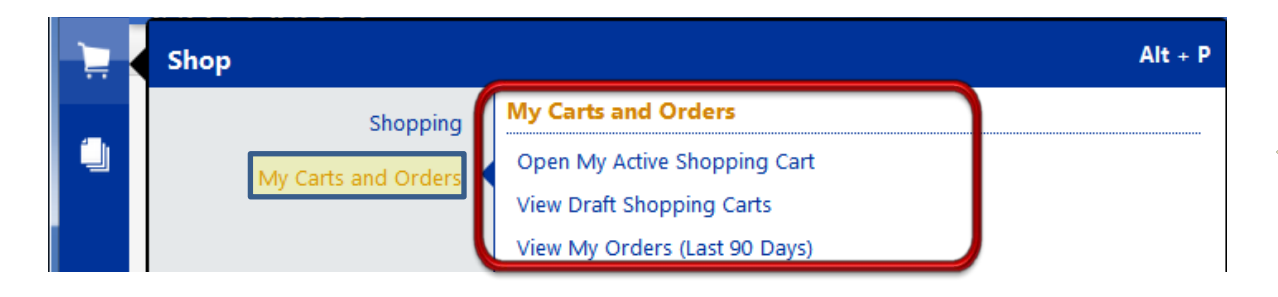

My Carts and Orders sub-menu allows you to view your Active Cart, Draft Cart, and recent orders.

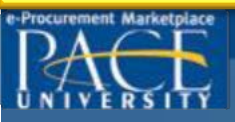

# **NEW Phoenix Interface – MENU OPTIONS:** ORDERS & DOCUMENTS MENU

In the Phoenix interface, orders related to Document Search and Approvals are located in the Orders & Documents menu

|      | Orders & Documents |                       | Λ   |                                             |
|------|--------------------|-----------------------|-----|---------------------------------------------|
|      | Document Search    | Document Search       | Y   | Document search tasks are                   |
| 1    | Approvals          | Search Documents      |     | accessed from the Document Search sub-menu. |
|      |                    | View Saved Searches   | e e |                                             |
| ш    |                    | Download Export Files |     |                                             |
| La . |                    |                       |     |                                             |
|      |                    |                       |     |                                             |
| _    |                    |                       |     |                                             |

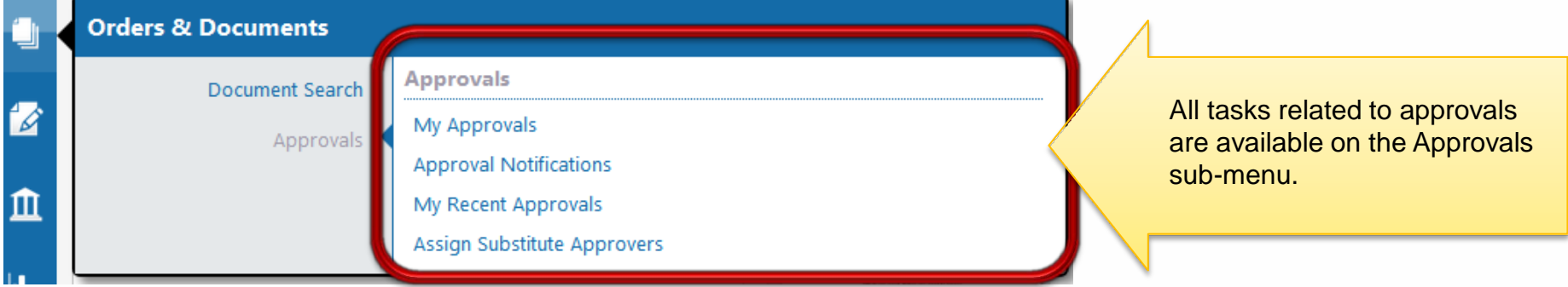

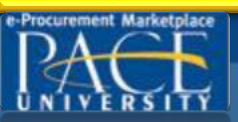

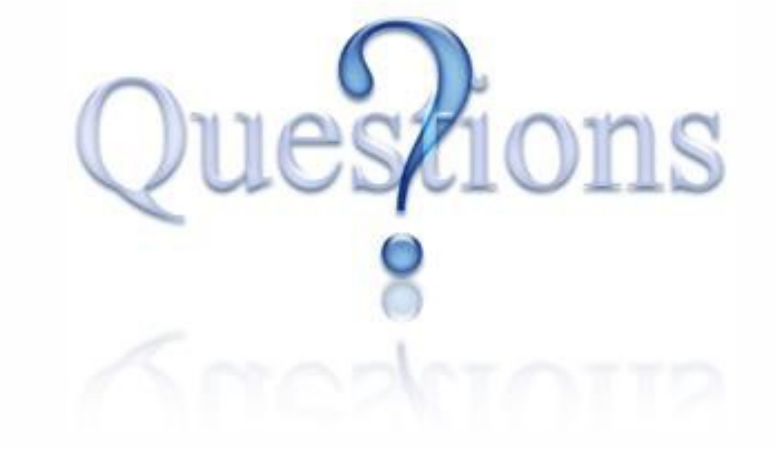

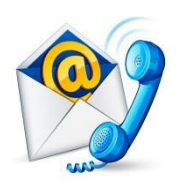

If you have any questions, contact the Purchasing office at Ext. 22642 or email <u>purchasing@pace.edu</u> or the Financial Information System at Ext. 22899

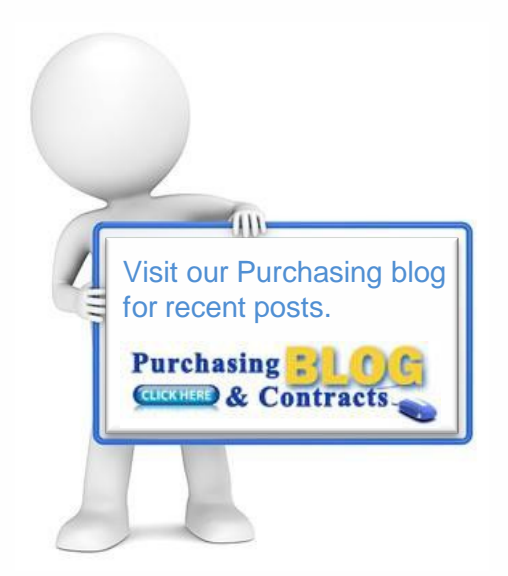

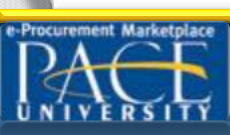